# サブスク ライセンス (GrCANAL) セットアップ

May.10-2025

## サブスク ライセンス(GrCANAL)の「購入申込~セットアップ」までを解説

| ・必ずお読みください                                 |
|--------------------------------------------|
| ・GrCANALライセンス セットアップフロー<br>[ Step 1 ] 動作確認 |
| [Step 2] 購入申し込み                            |
| [Step 3] 購入代金 支払い                          |
| [Step 4] 支払い済 通知                           |
| [Step 5] ライセンスキー 受取り                       |
| [Step 6] ライセンス セットアップ                      |
| <ul> <li>・ライセンスキーが届かないンだけど・・・</li> </ul>   |

# 必ずお読みください

- ・ライセンスキーのご購入で、CANALアプリのすべての「ライセンス機能」をご使用になることができます。
- ご購入後に「ツールが動かない」ということがないように、お申込み/お支払いの前には必ず、じゅうぶんに 動作を確認してください。
- ・いかなる場合も、購入代金の返金はいたしかねますのでご了承願います。
- ・お申込みいただいた時点にて、上記内容にご同意いただいとものとさせていただきます。

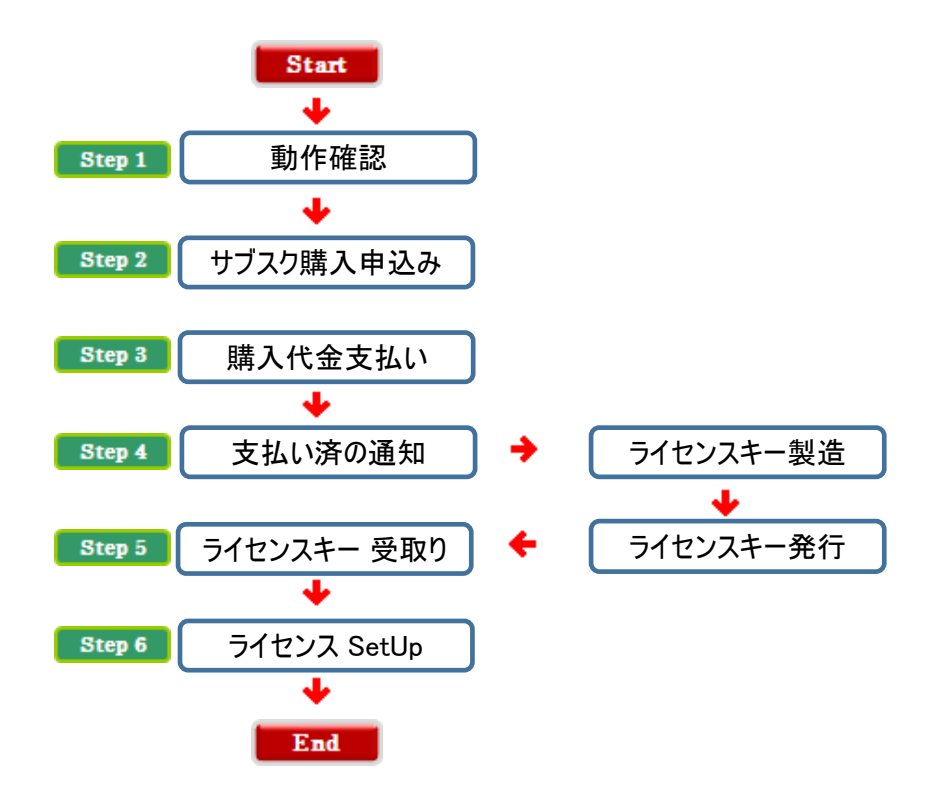

## Step 1 動作確認【重要】

- ・ご購入後に「ツールが動かない」ということがないように、お申込み/お支払いの前には必ず、 じゅうぶんに動作を確認してください。
- ・いかなる場合も、購入代金の返金はいたしかねますのでご了承願います。

#### Step 2 購入申し込み

・所定のフォームから、購入申込みを行ってください。

ご ライセンスキー価格表および購入申し込み専用フォーム

#### ■ ライセンス申込みフォーム

※ご購入後に「ツールが動かない・・」ということがないように、お支払いの前には必ず、じゅうぶんに動作を確認してください。 ※いかなる場合も、購入代金の返金はいたしかねますのでご了承願います。

| お名前       |                                           |
|-----------|-------------------------------------------|
| MembersID |                                           |
| メールアドレス   | Gmail 不可…ライセンスキーを受信できません                  |
| 購入履歴      | 過去にCivilCOMツールを購入したことがありますか?<br>○ なし ○ あり |
| ライセンス     | 選択してください 🗸 🗸                              |
| 動作確認      | ご購入の前に、必ず動作確認を行ってください。<br>〇 確認済み          |
| ご購入後の返金不可 | いかなる場合も、購入後の返金はいたしかねます。<br>○ 同意する         |
| ツール免責事項   | 巻末「公開しているツールについての免責事項」<br>○ 同意する          |
| メッセージ     |                                           |

※必ず入力してください。(必須項目)

※なるべくご記入ください。

#### Step 3 購入代金 支払い

銀行振り込み(ネットバンク:可)

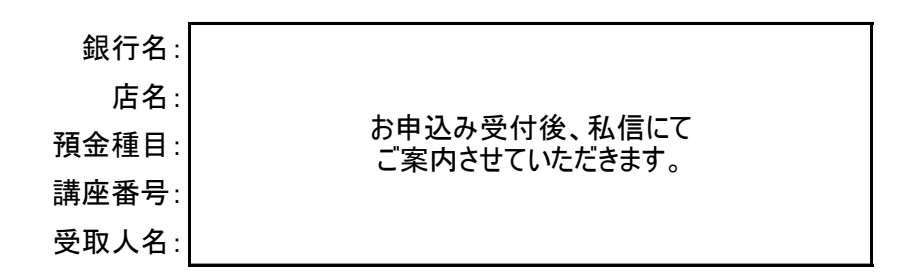

【お願い】「購入申込み」の際の「お名前」にてお振込み願います。

※ お申込みとお振込のお名前が一致しない場合、その突合せ作業に時間がかかり、 ライセンスキーの発送が遅れることがございます。 Step 4 支払い済 通知

・所定のフォームから、支払い済通知を行ってください。

| 〔了 <u>支払い済通知フォーム</u> |  |
|----------------------|--|
|----------------------|--|

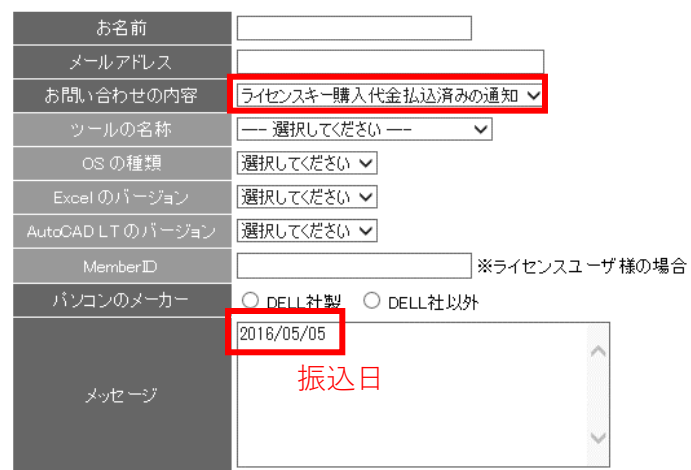

## Step 5 ライセンスキー 受取り

・支払い済通知が完了すると、ライセンスキーが発行されます。

| Step 6                                                                                                | ライセンス セッ    | <b>トアップ</b>                          |                           |  |  |  |
|----------------------------------------------------------------------------------------------------|-------------|--------------------------------------|---------------------------|--|--|--|
| ・送付されたライセンスキーを解凍すると、以下のように展開されます。                                                                     |             |                                      |                           |  |  |  |
|                                                                                                    |             | 解凍                                   | 名前                        |  |  |  |
| <ul> <li>GrCANAL.zip</li> <li>※必ず解凍してください。</li> <li>解凍せずにご使用になると</li> <li>正しく作動しないことがあります。</li> </ul> |             |                                      |                           |  |  |  |
| [手順-1] 解凍された「GrCANAL.key」をクリップボードにコピー                                                                 |             |                                      |                           |  |  |  |
|                                                                                                    |             | 送る(N)                                | >                         |  |  |  |
|                                                                                                    | GrCANAL.key | 9094x9(1)<br>コピー(C)<br>ショートカットの作成(S) | [GrCANAL.key]を選択<br>右クリック |  |  |  |
|                                                                                                    |             | 則际(D)                                |                           |  |  |  |

名前の変更(M) プロパティ(R)

# [手順-2]「MyCANAL」の「MyDATAフォルダ」に貼付け

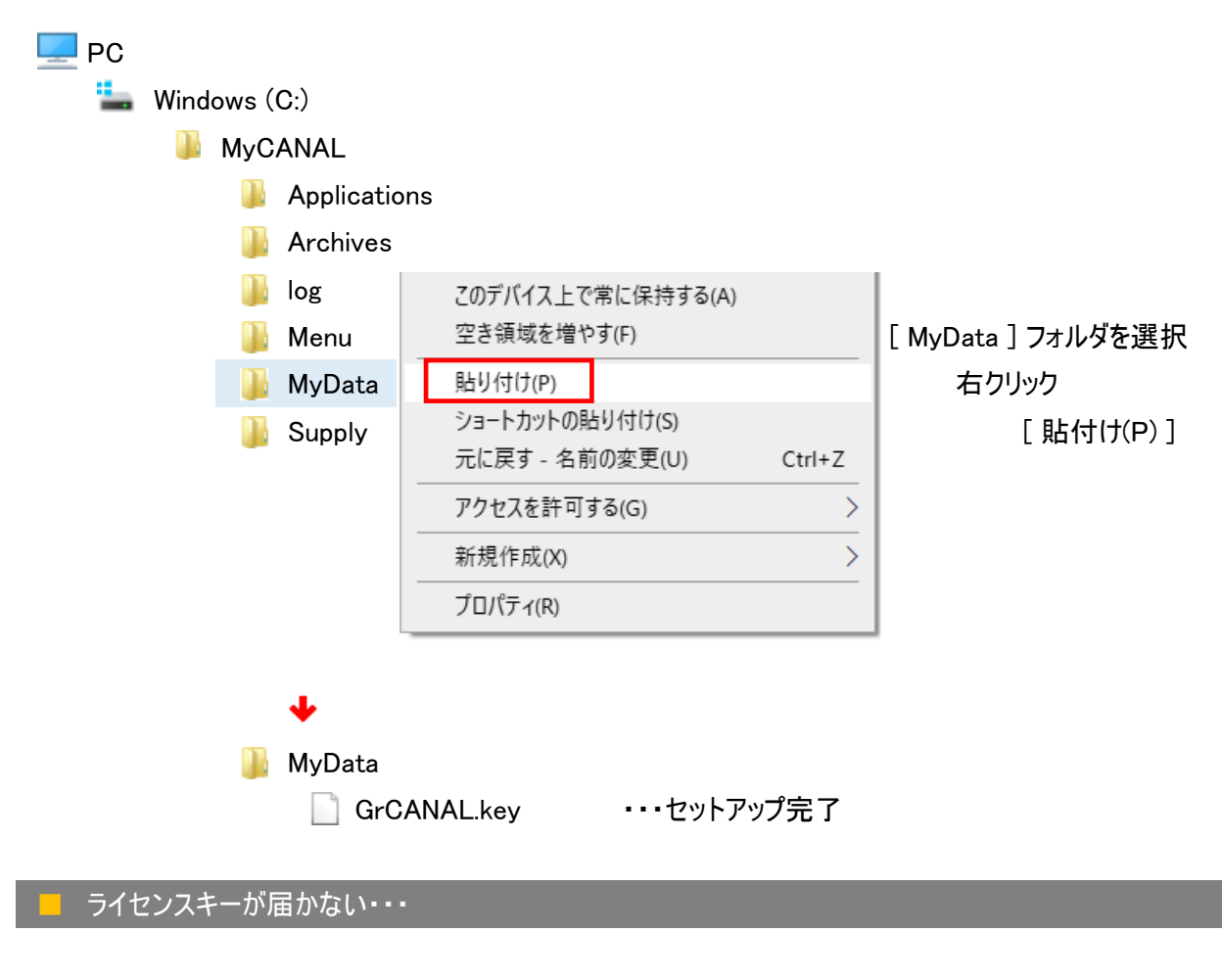

・所定のフォームから、お問合わせください。

〔 テ ライセンスキーが届かない連絡フォーム

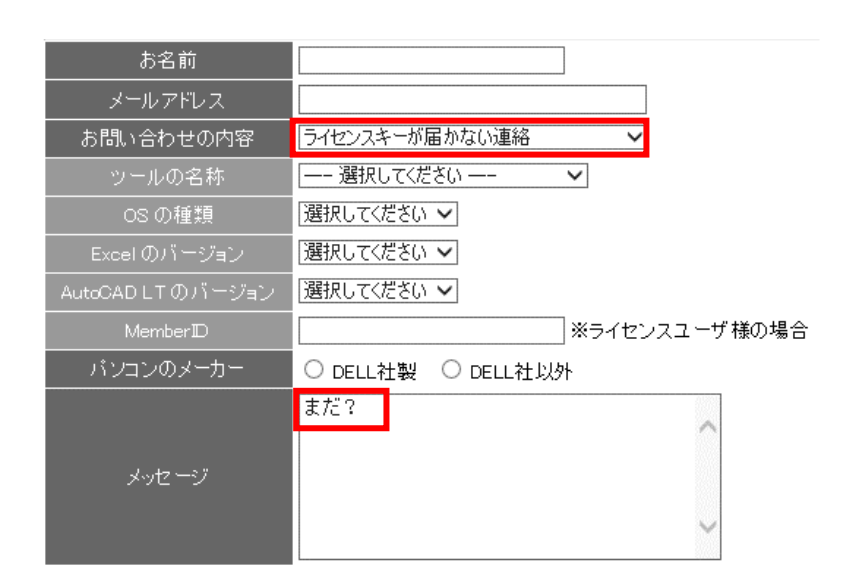